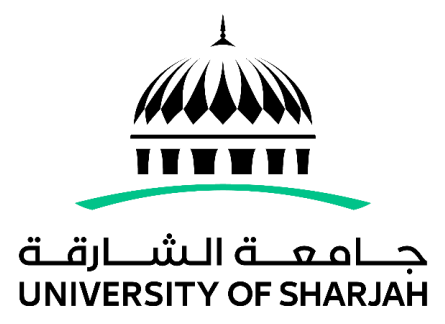

## **Create your own research Identifier (ORCID account)**

- 1. First enter the website link <u>www.orcid.org</u>, and head to Sign in/Register.
- 2. Choose the option: Don't have an ORCID ID yet? Register now.
- 3. Create your ORCID ID and fill the required fields then click on Next (you can add another email for your reference). A pop up will show of similar names related to yours, so if you are sure that this is your first time signing up, please click on: None of these are me. Continue with registration.
- 4. Generate your own password and click on next:
- 5. In visibility and terms, be sure to choose Everyone, and accept the terms of Use, after that solve the reCAPTCHA to prove that you are not a robot O, then click on Register
- 6. After you accomplish the previous steps, your ORCID unique ID will be generated. And then you have to Verify your email through a link received all the emails you used to register.
- 7. After you verify your email, you can begin adding information manually to your ORCID record 😇.

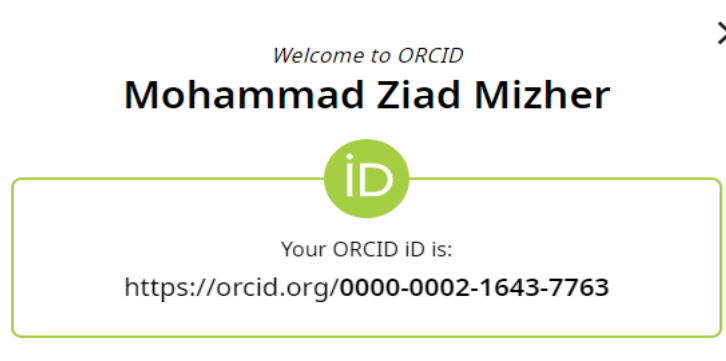

## Your ORCID record is ready

Thank you for verifying your email. You now have access to the full range of ORCID's editing features.

## × Getting started with ORCID:

You can manually edit your Biography and fill the activities listed on your public profile, for a better audience viewing.

For more information about ORCID please visit the website university link below.